## How to set up 802.1X client settings (Windows 10)

Step 1. Please right click or tap and hold on the Network icon from right corner of system tray, and then select "Open Network and Sharing Center".

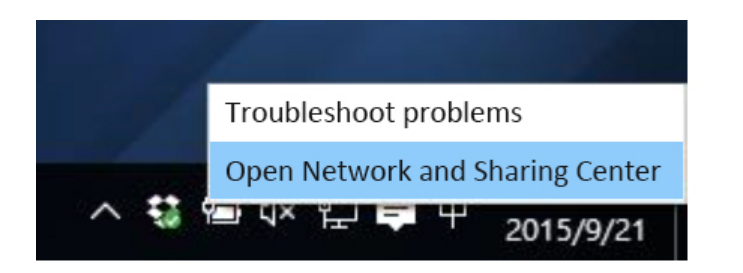

Step 2. Click or tap "set up a new connection or network".

Step 3. Select "Manually connect to a wireless network", and click Next.

|                                                                                                    |      | ×  |
|----------------------------------------------------------------------------------------------------|------|----|
| 💿 😩 Set Up a Connection or Network                                                                     |      |    |
| Choose a connection option                                                                             |      |    |
| Set up a broadband or dial-up connection to the internet.                                              |      |    |
| Set up a new network<br>Set up a new router or access point.                                           |      |    |
| Manually connect to a wireless network<br>Connect to a hidden network or create a new wieless profile. |      |    |
| Set up a dial-up or VPN connection to your workplace.                                                  |      |    |
|                                                                                                    |      |    |
|                                                                                                    |      |    |
| Next                                                                                                   | Cano | el |

Step 4. Please enter the security information as showing below, click Next.

| Network name:                                                                      | NTUT-802.1 X                                                               |                       |                         |                  |
|------------------------------------------------------------------------------------|----------------------------------------------------------------------------|-----------------------|-------------------------|------------------|
| Security type:                                                                     | WPA2-Enterprise                                                            | ~                     |                         |                  |
| Encryption type:                                                                   | AES                                                                        | ~                     |                         |                  |
| Security Key:                                                                      |                                                                            |                       | □ 陽藏字元(H)               |                  |
| <ul> <li>Start this conr</li> <li>Connection ev</li> <li>Warning: If yo</li> </ul> | ection automatically<br>en if the network is n<br>u select this option, ye | ot broado<br>our comp | asting<br>uter's privac | y might be at ri |

Step 5. Click the **"Security"** tab and please enter the following settings.

| NTUT-802.1X Network                                                                                          | 5.1. Choose a network authentication method to      |
|----------------------------------------------------------------------------------------------------|-----------------------------------------------------|
| 連線 Security                                                                                                  | "Microsoft: Protected EAP (PEAP)".                  |
| Security type: WPA2-Enterprise 🗸                                                                             | 5.2. Remember my credentials is checked.            |
| Encryption type: AES 🗸                                                                                       | 5.3. please click the <b>"Settings"</b> button next |
|                                                                                                    | to Choose a network authentication                  |
| Choose a network authentication method:<br>Microsoft: Protected EAP (PEAP)  Settings Remember my credentials | method.                                             |
|                                                                                                    |                                                     |
| 進階設定(D)                                                                                                    |                                                     |
|                                                                                                    |                                                     |
| OK Cancel                                                                                                    |                                                     |

Step 6. Enter the following settings:

- 6.1. Please unchecked "Verify the server's identity by validating the certificate".
- 6.2. Select Authentication Method is set "EAP Token".
- 6.3. Enable fast reconnect is checked
- 6.4. Click **OK** to finish the settings.

| Protected EAP Properties                                             |
|----------------------------------------------------------------------|
| When connecting:                                                     |
| Verify the server's identity by validating the certificate           |
| Connect to these servers (examples:srv1;srv2;.*\.srv3\.com):         |
|                                                                      |
| Trusted Root Certification Authorities:                              |
| AddTrust External CA Root                                            |
| America Online Root Certification Authority 1                        |
|                                                                      |
| Class 3 Public Primary Certification Authority                       |
| <                                                                    |
| Notifications before connecting:                                     |
| Don't ask user to authorize new servers or trusted CAs $\qquad \lor$ |
|                                                                      |
| Select Authentication Method:                                        |
| EAP - Token V Configure                                              |
| ✓ Enable Fast Reconnect                                              |
| Enforce Network Access Protection                                    |
| Disconnect if server does not present cryptobinding TLV              |
| Enable Identity Privacy                                              |
|                                                                      |
| OK Cancel                                                            |

Step 7. Click the network status indicator icon in the system tray, select NTUT-802.1X and click Connect.

| 記 <sup>網路</sup><br>已連約 | 2<br>余          | Î                             |
|------------------------|-----------------|-------------------------------|
| ୍ଲି <sup>fortis</sup>  | sl              |                               |
| IR NT                  | UT-802.1X       |                               |
| C                      | onnect automati | cally                         |
|                        |                 | Connect                       |
| ₩ t804                 |                 |                               |
| ₩ iTaiwa               | an              |                               |
| In KTD_                | Guest           |                               |
| KTD                    |                 |                               |
| @ s000                 |                 | ×                             |
| 網路設定                   |                 |                               |
| ſî.                    | ц.              |                               |
| 可用                     | 飛航模式            |                               |
|                        | へ 禁 管 ⊄×        | 1.506<br>1.509/21<br>1.509/21 |

Step 8. Enter your University portal Account user name and password and click OK.

| Enter Credentials |   |
|-------------------|---|
|                   |   |
| User name:        |   |
| Password:         |   |
| Logon domain:     |   |
|                   |   |
| OK Cancel         | _ |

If you are in the campus network's range and the connect automatically is checked, then your Windows 10 device will now automatically connect to it.